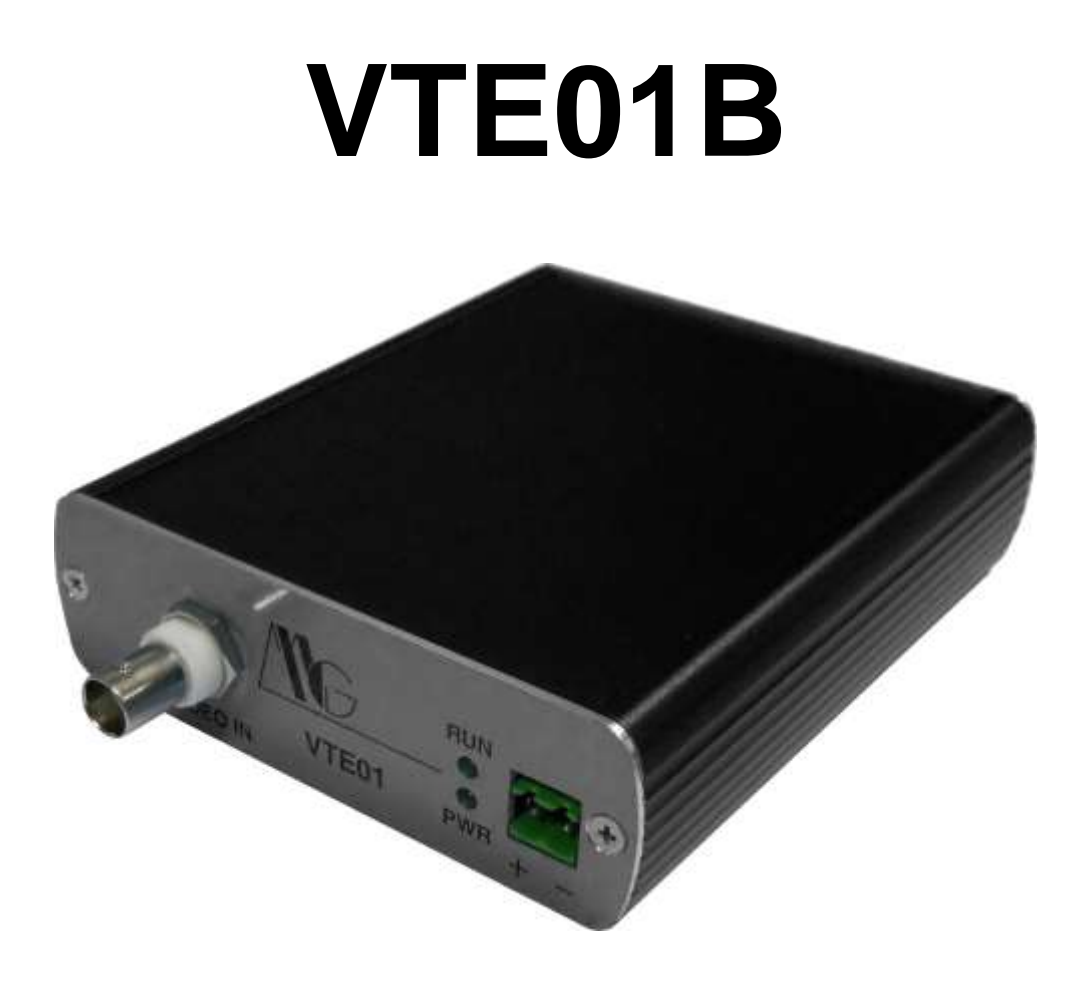

# MANUALE UTENTE V. 1.0

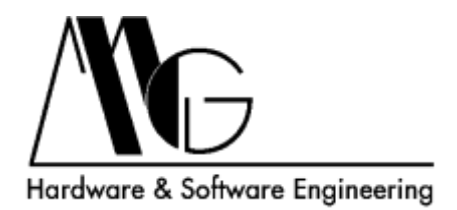

## INDICE

| 1 | CO   | NNESSIONI E LED            | 3  |
|---|------|----------------------------|----|
|   | 1.1  | LED PWR                    | 3  |
|   | 1.2  | LED RUN                    | 3  |
| 2 | INT  | ERFACCIA DI CONFIGURAZIONE | 4  |
|   | 2.1  | INTRODUZIONE               | 4  |
|   | 2.2  | PASSWORD CHECK             | 4  |
|   | 2.3  | CHANGE PASSWORD            | 5  |
|   | 2.4  | CAMERA SETTINGS            | 6  |
|   | 2.4. | 1 DESCRIPTION              | 7  |
|   | 2.4. | 2 VIDEO                    | 7  |
|   | 2.4. | .3 TEXT OVERLAY            | 7  |
|   | 2.4. | 4 OBSCURATION MASK         | 8  |
|   | 2.4. | 5 SAVE CONFIGURATION       | 8  |
|   | 2.4. | 6 DEFAULT CONFIGURATION    | 8  |
|   | 2.5  | LIVE VIDEO                 | 9  |
|   | 2.6  | SYSTEM CONFIGURATION       | 10 |
| 3 | DIR  | ETTA VIDEO                 | 11 |
| 4 | PR   | OCEDURA DI RESET TOTALE    | 12 |
|   |      |                            |    |

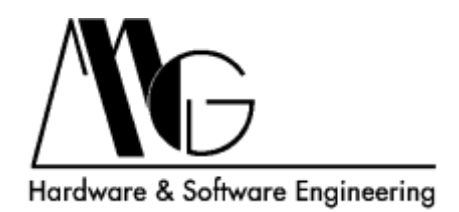

## 1 CONNESSIONI E LED

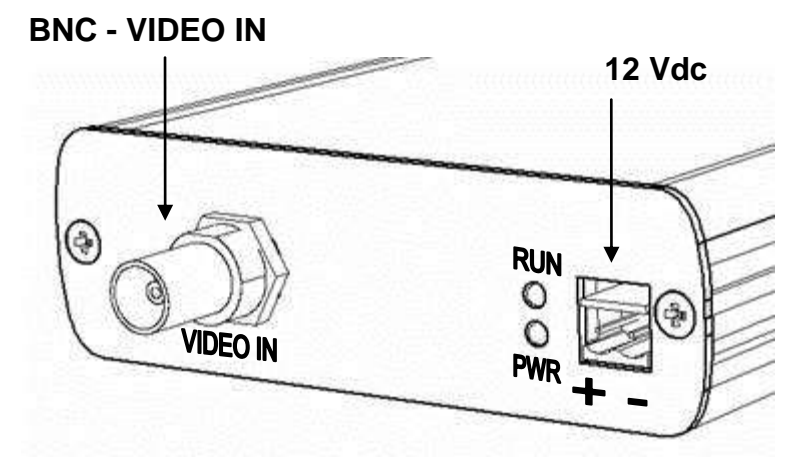

**RJ45 - Ethernet** 

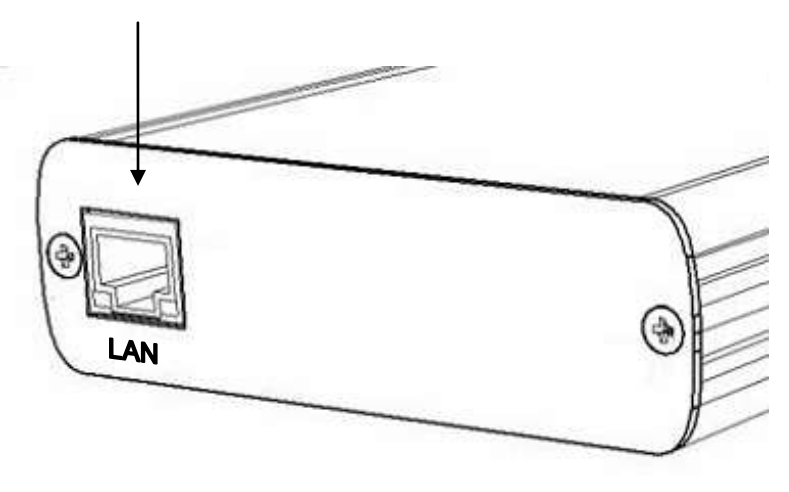

#### 1.1 LED PWR

Indica che il sistema è alimentato, rimane sempre acceso fisso durante il funzionamento.

#### 1.2 LED RUN

Indica lo stato del sistema, rimane spento durante l'inizializzazione (circa 1 minuto), lampeggia quando il sistema è in funzionamento normale.

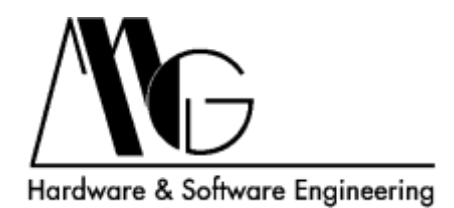

## 2 INTERFACCIA DI CONFIGURAZIONE

## 2.1 INTRODUZIONE

La configurazione del dispositivo avviene mediante il webserver integrato. I browser supportati sono: FireFox; Microsoft Internet Explorer 6-9; Google Chrome. In tutti i casi per visualizzare correttamente la pagina della diretta (descritta in seguito) è necessario aver installato VLC Video Player, reperibile gratuitamente su <u>http://www.videolan.com</u>

L'indirizzo IP di default è **192.168.100.120**, l'interfaccia di configurazione risponderà quindi all'indirizzo <u>http://192.168.100.120/</u>

#### 2.2 PASSWORD CHECK

Ogni volta che si accede all'interfaccia di configurazione è necessario inserire la password di accesso, il valore predefinito è "**admin**". Premere sul pulsante **Login** per accedere alla pagina successiva oppure **Change Password** per cambiare la password.

Dopo aver eseguito l'accesso sarà necessario reinserire la password se non viene eseguita alcuna operazione per oltre un minuto.

| VTE01B - Passv                        | vord Check                               |                                              |
|---------------------------------------|------------------------------------------|----------------------------------------------|
|                                       | Password Password: LOGIN CHANGE PASSWORD |                                              |
| MG<br>Hardware & Software Engineering |                                          | web: www.mg-eng.com<br>e-mail: mg@mg-eng.com |
|                                       |                                          |                                              |

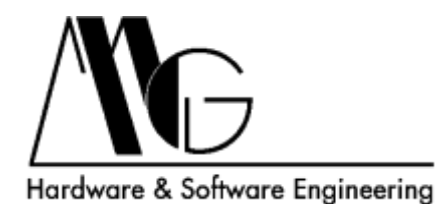

#### 2.3 CHANGE PASSWORD

In questa pagina è possibile modificare la password di accesso all'interfaccia di configurazione.

Per modificare la password inserire nel campo "Old Password" la password corrente, nei campi "New password" e "Confirm password" la password cha si desidera impostare.

| VTE01B - Chang                        | ge Password                                                                                |                                              |
|---------------------------------------|--------------------------------------------------------------------------------------------|----------------------------------------------|
|                                       | Password         Old password         New password         Confirm password         CHANGE |                                              |
| MG<br>Hardware & Software Engineering |                                                                                            | web: www.mg-eng.com<br>e-mail: mg@mg-eng.com |

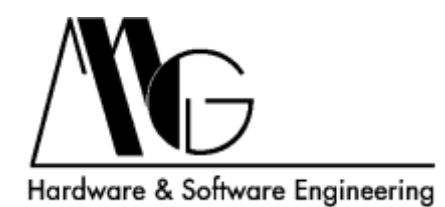

#### 2.4 CAMERA SETTINGS

Attraverso questa pagina è possibile attivare, disattivare e regolare tutte le funzioni del dispositivo. La configurazione si divide in diverse categorie:

| NG VIEUIB-Ca                                                                                                    | mera Settings                                                             | Vinie Visio<br>Svense |
|----------------------------------------------------------------------------------------------------|---------------------------------------------------------------------------|-----------------------|
| Baserplice VTE01                                                                                                    |                                                                           |                       |
| Video<br>Imate (4-234) 2048<br>Francesso 25 m<br>Compression H264 m<br>Resolution VGA m<br>Gap 25 m                                                                                                    | Date overlag<br>Instale<br>X offeet<br>Y offeet<br>Formet & MMW yy, hh.me | Text overflag         |
| Instantion mask Control of Control of Contro | Reconduction:                                                             | resolution: 640x480   |
|                                                                                                    |                                                                           |                       |
|                                                                                                    |                                                                           |                       |

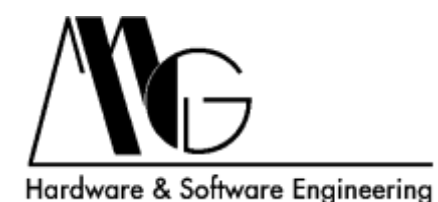

#### 2.4.1 DESCRIPTION

Descrizione del dispositivo.

| Description | VTE01 |  |  |
|-------------|-------|--|--|
|             |       |  |  |

#### 2.4.2 VIDEO

Impostazioni del formato video (identico sia per la diretta che per la registrazione). I parametri impostabili sono:

| Bitrate (64-2048) | 2048 |   |
|-------------------|------|---|
| Framerate         | 25   | ~ |
| Compression       | H264 | ~ |
| Resolution        | VGA  |   |
| Gop               | 25   | ~ |

**Bitrate:** da 64 a 2048. **Framerate:** regola la velocità massima dei fotogrammi. **Compression:** formato di compressione H264 o MPEG4.

**Resolution:** risoluzione video a scelta tra gli standard disponibili.

**Gop:** (Group of picture) a scelta fra i valori disponibili.

#### 2.4.3 TEXT OVERLAY

Configura posizione e valore testo sovrimpresso. I valori di offset impostati non sono espressi in pixel ne in percentuale, ma in un valore di riferimento in cui 0 coincide col valore minimo in alto a sinistra.

| Text overlay 1 |   |
|----------------|---|
| Enable         |   |
| X offset       | 0 |
| Y offset       | 0 |
| Text           |   |
| Text URL       |   |

Enable: Abilita sovrimpressione testo.

**X Offset:** Posizione orizzontale rispetto al margine sinistro.

**Y Offset:** Posizione verticale rispetto al margine superiore.

Text: Valore del testo visualizzato.

Text URL: Non usato.

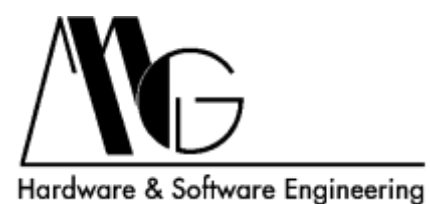

#### 2.4.4 OBSCURATION MASK

Configura l'area che si desidera escludere dalla visualizzazione in diretta.

Enable: Abilita maschera.

Resolution: Risoluzione griglia di oscuramento a scelta tra i valori indicati.

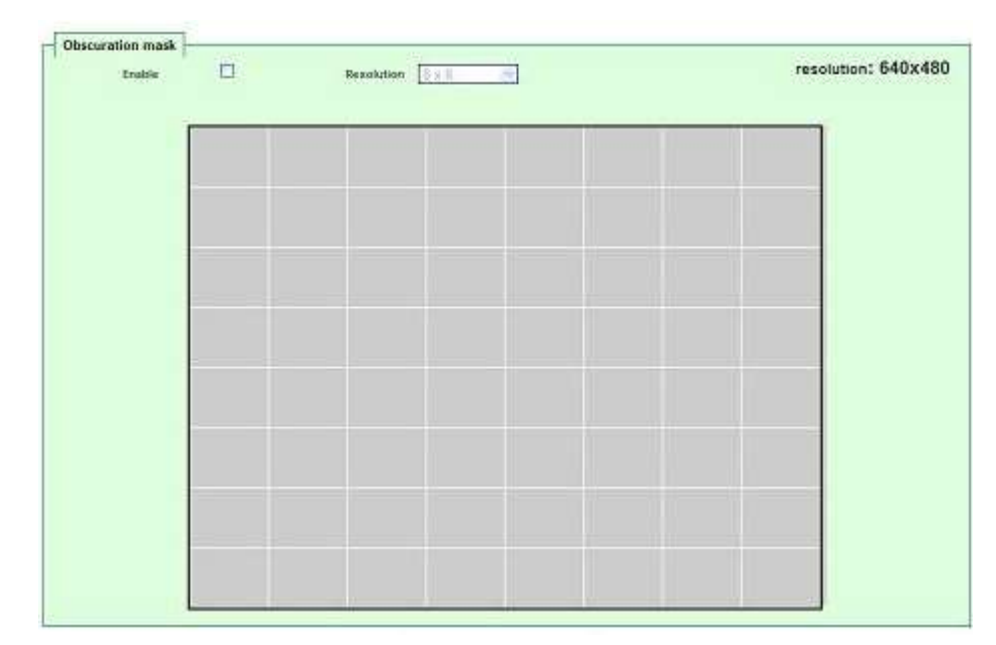

#### 2.4.5 SAVE CONFIGURATION

Salva la configurazione attuale.

#### 2.4.6 DEFAULT CONFIGURATION

Ripristina la configurazione di fabbrica, anche per quanto riguarda i parametri di rete.

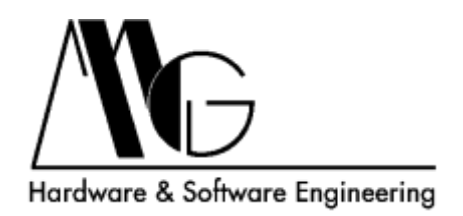

## 2.5 LIVE VIDEO

Visualizza la diretta.

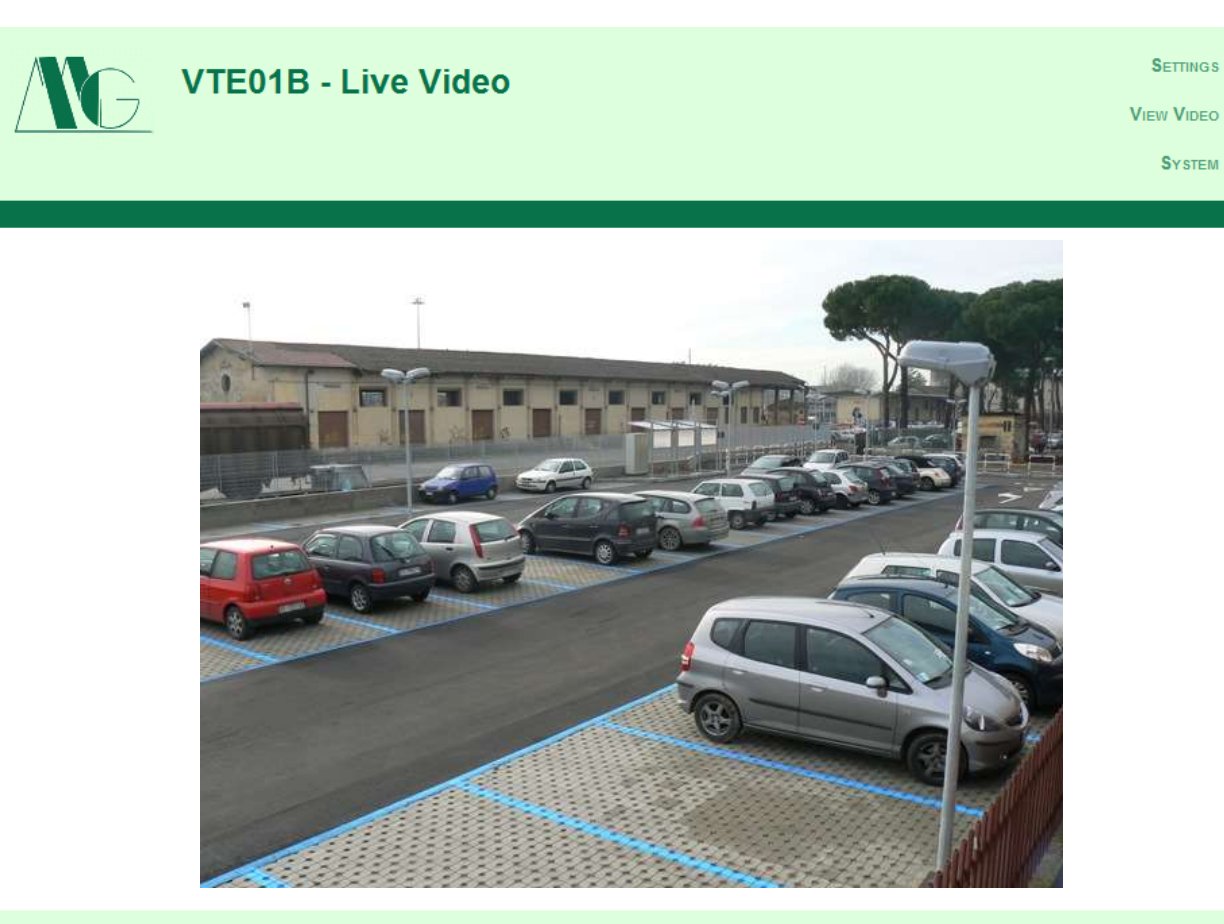

MG Hardware & Software Engineering web: www.mg-eng.com e-mail: mg@mg-eng.com

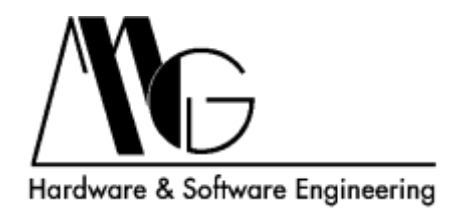

#### 2.6 SYSTEM CONFIGURATION

Attraverso questa pagina è possibile modificare le impostazioni di rete, impostare ora e data del sistema e riavviare il dispositivo.

|    | System Configuration                                                                                                    | Settings<br>View Video<br>System |
|----|----------------------------------------------------------------------------------------------------|----------------------------------|
|    | Network           DHCP           IP         192.168.100.120           Netmask         255.255.255.0           Route         0.0.0.0           DNS         0.0.0.0           SUBMIT |                                  |
|    | Select Date Picker  Current DateTime is <i>Thu Oct 6 10:19:51 UTC 2011</i> SET DATE                                                                                                |                                  |
| MG | Reboot                                                                                                    | V. 2.0<br>web: www.mg-eng.com    |

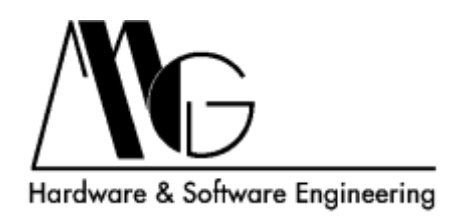

## **3 DIRETTA VIDEO**

Oltre a essere accessibile attraverso l'apposita pagina dell'interfaccia di configurazione, è possibile collegarsi al flusso video generato dal dispositivo mediante qualsiasi programma che supporti stream RTSP su Ethernet. L'indirizzo dello stream video è il seguente **rtsp://[indirizzo IP dispositivo]/live** 

La porta utilizzata è quella di default del protocollo rtsp (554).

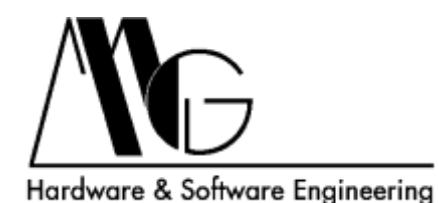

## 4 PROCEDURA DI RESET TOTALE

Seguendo questa procedura il dispositivo ritornerà alle impostazioni di fabbrica, verrà resettata anche la password di accesso all'interfaccia di configurazione.

I passi da seguire per resettare il dispositivo sono i seguenti:

1 – Scollegare il dispositivo dall'alimentatore e da tutti i cablaggi esterni.

- 2 Svitare le viti del pannello frontale.
- 3 Sfilare la scheda dal contenitore metallico.

4 – Collegare nuovamente la scheda all'alimentatore ed attendere che il led "RUN" cominci a lampeggiare.

5 – Individuare il jumper posto in prossimità della batteria.

6 – Posizionare il jumper come indicato in figura (pos. 2-3) fino a che il led "**RUN**" smette di lampeggiare, quindi riposizionarlo come in origine (pos. 1-2).

7 – Attendere nuovamente che il led "RUN" cominci a lampeggiare.

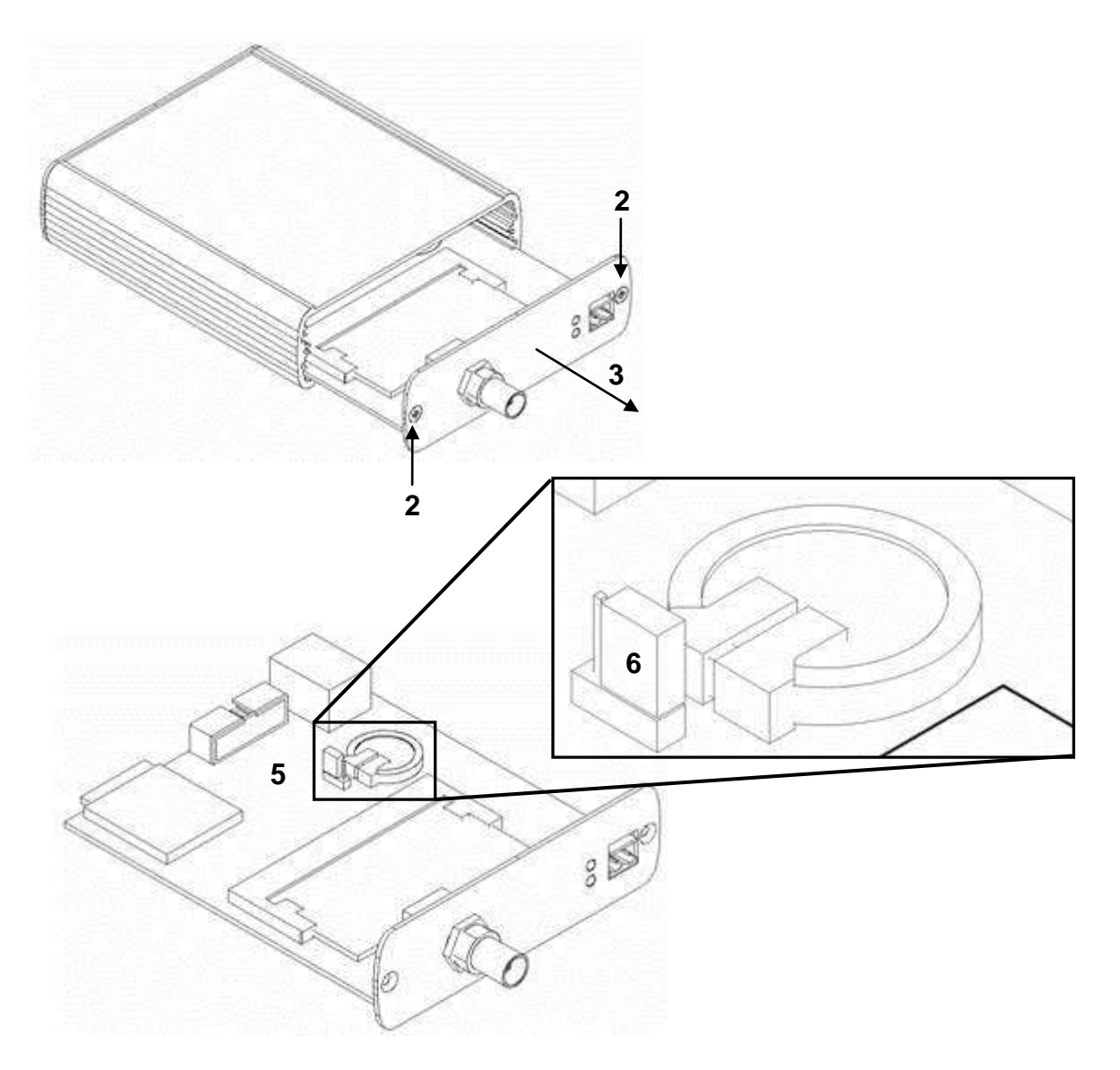